### Sommaire

| Sommaire                                                                              |                          |
|---------------------------------------------------------------------------------------|--------------------------|
| Configuration de la machine Irus Mix                                                  | 2                        |
| PC – Installation                                                                     | 2                        |
| Modification de la langue en Français :                                               |                          |
| Mise à jour Windows                                                                   |                          |
| Team Viewer installation et lancement automatique                                     |                          |
| Compte en ligne pour le CCC                                                           |                          |
| Logiciel                                                                              |                          |
| AutoPaint – Configuration NGS                                                         |                          |
| Décompression des fichiers zippés - Mot de passe                                      |                          |
| Installer AutoPaint (AP)                                                              |                          |
| Charger le fichier de sauvegarde                                                      |                          |
| Cette étape permet de récupérer et d'intégrer dans le logiciel la configura<br>pompes | ation complète des<br>15 |
| Lier AutoPaint au CCC/CCCLight                                                        |                          |
| Installez CCCLight de la marque requise.                                              |                          |
| Cloud Connecteur                                                                      |                          |
| Configurer Irus Mix dans NGS/CCCLight                                                 |                          |
| Balance locale                                                                        |                          |
| Définition des process de recirculation                                               |                          |
| A- Fin installation : Placer toutes les bouteilles dans la machine                    |                          |
| Configurer les pompes                                                                 |                          |
| Désactiver une pompe :                                                                |                          |
| Rajouter les pompes dans la machine :                                                 |                          |
| B- Utilisation quotidienne                                                            |                          |
| Intégrer 1 base manquante à l'installation :                                          |                          |

## Configuration de la machine Irus Mix

La machine sera livrée avec un PC, BCS Computer (Dcode D15366284).

#### PC – Installation

Modification de la langue en Français :

Modifier votre langue d'affichage

La langue d'affichage que vous sélectionnez modifie la langue par défaut utilisée par des fonctionnalités Windows telles que les Paramètres et l'Explorateur de fichiers.

1. Sélectionnez le bouton Démarrer 🖏 puis sélectionnez Paramètres 🔅 > Heure et langue > Langue.

2. Choisissez une langue dans le menu Langue d'affichage de Windows.

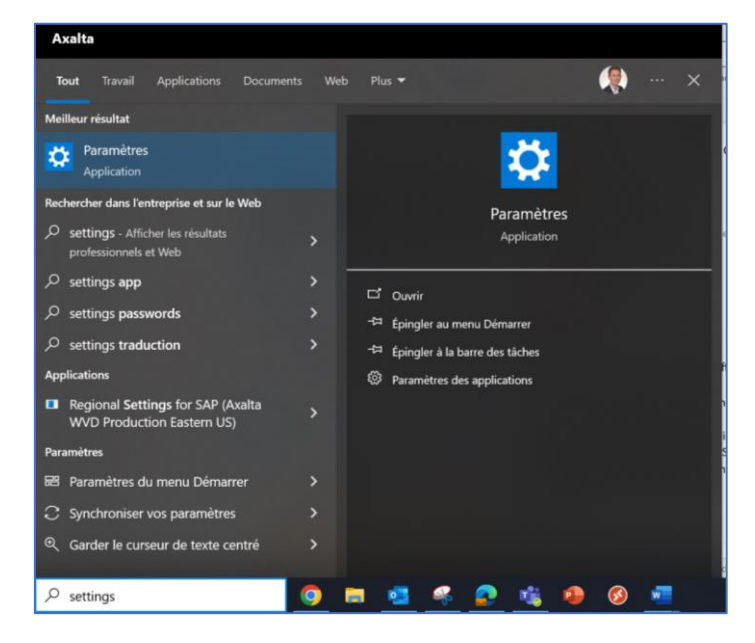

Clique sur le bouton Démarrer et indiquer dans la barre de recherche « Settings »

| Paramètres |                                                                        |   |                                                                                   |      |                                                                                 |                |                                                       | - | ٥ | × |
|------------|------------------------------------------------------------------------|---|-----------------------------------------------------------------------------------|------|---------------------------------------------------------------------------------|----------------|-------------------------------------------------------|---|---|---|
|            |                                                                        |   | Paramètres                                                                        | Winc | ows                                                                             |                |                                                       |   |   |   |
|            |                                                                        |   | Rechercher un paramètre                                                           |      | ٩                                                                               |                |                                                       |   |   |   |
| Ę          | Système<br>Affichage, son, notifications,<br>alimentation              |   | Périphériques<br>Bluetooth, imprimantes, souris                                   |      | Téléphone<br>Associer votre téléphone<br>Android ou votre iPhone                |                | Réseau et Internet<br>Wi-Fi, mode Avion, VPN          |   |   |   |
| Ę          | Personnalisation<br>Arrière-plan, écran de<br>verrouillage, couleurs   |   | Applications<br>Désinstaller, valeurs par défaut,<br>fonctionnalités facultatives | 8    | Comptes<br>Comptes, e-mail,<br>synchronisation, travail, autres<br>utilisateurs | A <del>≩</del> | Heure et langue<br>Voix, région, date                 |   |   |   |
| Ø          | Jeux<br>Xbox Game Bar, captures,<br>Mode Jeu                           | Ģ | Options d'ergonomie<br>Narrateur, loupe, contraste<br>élevé                       | Q    | Rechercher<br>Rechercher mes fichiers,<br>autorisations                         | ۵              | Confidentialité<br>Emplacement, caméra,<br>microphone |   |   |   |
| £          | Mise à jour et sécurité<br>Windows Update, récupération,<br>sauvegarde |   |                                                                                   |      |                                                                                 |                |                                                       |   |   |   |

 $\wedge$ 

### Taper dans la barre de recherche « language »

| Paramètres                  |                                                                        |               |                                                                                                    | - |  |
|-----------------------------|------------------------------------------------------------------------|---------------|----------------------------------------------------------------------------------------------------|---|--|
|                             |                                                                        |               | Paramètres Windows                                                                                                    |   |  |
|                             |                                                                        |               | langua ×                                                                                                    |   |  |
|                             |                                                                        |               | M Modifier les paramètres de langue et de<br>clavier                                                                               |   |  |
| 旦                           | Système<br>Affichage, son, notifications,                              |               | Périp 🖉 Ajouter une langue à cet appareil Ephone 🗰 Réseau et Internet Wr-R. mode Avion, VPN                                        |   |  |
|                             | alimentation                                                           |               | IPhone IPhone                                                                                                    |   |  |
| CB1                         | Personnalisation                                                       | E             | Appi  Modifier la langue dans laquelle s'affichent Appi  Kester a langue dans laquelle s'affichent Heure et langue Heure et langue |   |  |
|                             | Arrière-plan, écran de<br>verrouillage, couleurs                       | -             | Desit<br>fond Utiliser la barre de langue du Bureau<br>lorsqu'elle est disponible                                                  |   |  |
|                             | lauv                                                                   | a             | Afficher tous les résultats                                                                                                    |   |  |
| $\otimes$                   | Xbox Game Bar, captures,<br>Mode Jeu                                   | G             | Confidentiaties<br>Availations<br>elevé<br>autorisations                                                                           |   |  |
|                             |                                                                        |               |                                                                                                    |   |  |
| C                           | Mise à jour et sécurité<br>Windows Update, récupération,<br>sauvegarde |               |                                                                                                    |   |  |
|                             |                                                                        |               |                                                                                                    |   |  |
|                             |                                                                        |               |                                                                                                    |   |  |
|                             |                                                                        |               |                                                                                                    |   |  |
|                             |                                                                        |               |                                                                                                    |   |  |
| Langu                       | le                                                                     |               |                                                                                                    |   |  |
| Français (                  | (France)                                                               | web           | Français (France)                                                                                                    |   |  |
|                             |                                                                        | FIdi          | ais (France)                                                                                                    |   |  |
|                             |                                                                        | J             |                                                                                                    |   |  |
| Clavier                     |                                                                        | Voi           |                                                                                                    |   |  |
| Français (                  | (France)                                                               | Fran          | çais (France)                                                                                                    |   |  |
|                             |                                                                        |               |                                                                                                    |   |  |
|                             |                                                                        |               | <i>e</i> 1                                                                                                    |   |  |
| Langue                      | d'affichage d                                                          | de V          | lindows                                                                                                    |   |  |
| Francais                    | (France)                                                               |               |                                                                                                    |   |  |
| English (                   | United States)                                                         |               |                                                                                                    |   |  |
| пелрютис                    | ui ue nemero, o un                                                     | ichen         | . dans cette langue.                                                                                                    |   |  |
|                             |                                                                        |               |                                                                                                    |   |  |
| Langue                      | s préférées                                                            |               |                                                                                                    |   |  |
| 5                           | I                                                                      |               |                                                                                                    |   |  |
| Les applica<br>liste qu'ils | ations et les sites v<br>prennent en char <u>c</u>                     | veb s'<br>ge. | ffichent dans la première langue de la                                                                                             |   |  |
| + Aj                        | outer une langue                                                       |               |                                                                                                    |   |  |
| 1                           |                                                                        |               |                                                                                                    |   |  |
| 、字 Fra                      | nçais (France)                                                         |               |                                                                                                    |   |  |
| A'                          |                                                                        |               |                                                                                                    |   |  |
|                             |                                                                        |               |                                                                                                    |   |  |

Choisir Français. L'ordinateur va vous demander de redémarrer.

#### Mise à jour Windows.

À l'arrivée du PC, connectez-le à Internet pour vérifier les mises à jour Windows.

Exécutez mise à jour s'il y en a.

Team Viewer installation et lancement automatique

Il faut télécharger la version gratuite de Team Viewer (une autre version appelée Quick Support sera disponible dans AutoPaint sera téléchargée, mais il n'est pas possible de modifier le mot de passe).

https://www.01net.com/telecharger/utilitaire/reseau/teamviewer.html

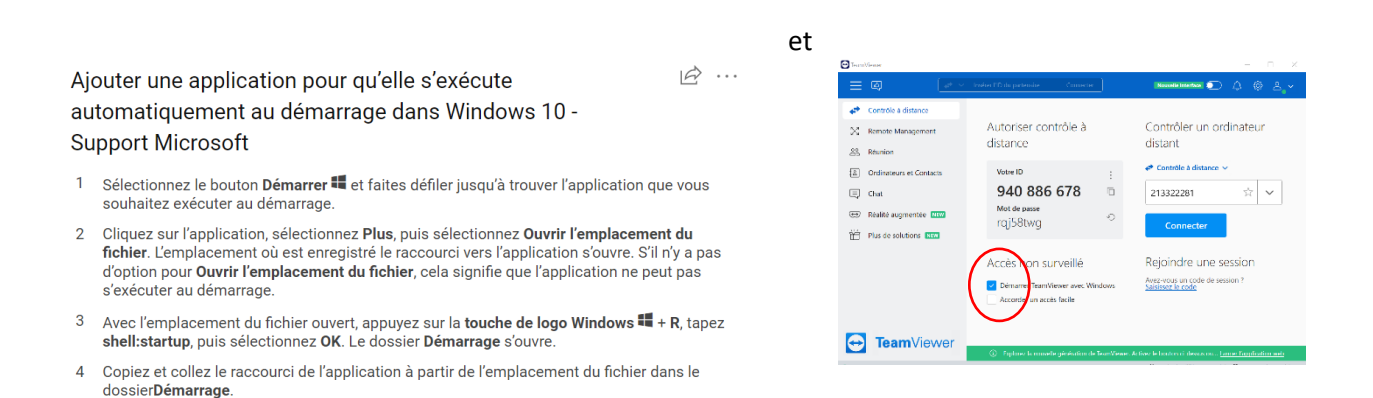

Mettre à jour le mot de passe du client afin d'en avoir un perpétuel :

Cliquer l'icone paramètre en haut à droite :

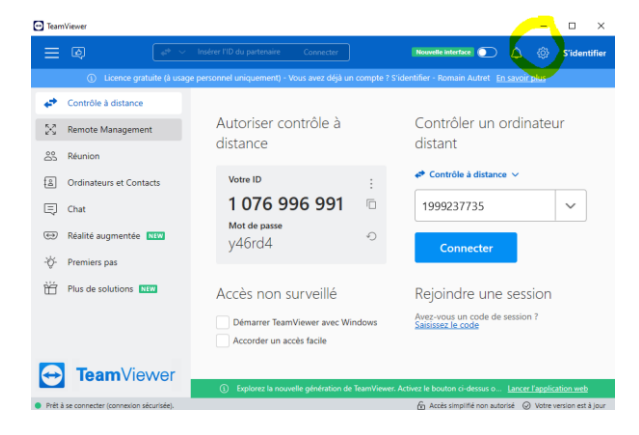

Cliquer Avancé / Afficher les options avancées :

#### Configuration Irus Mix FR

| Options TeamViewer                                                                                                    |                                                                                                    | × | Options TeamViewer                                                                                                    | ×                                                                                                    |
|----------------------------------------------------------------------------------------------------|----------------------------------------------------------------------------------------------------|---|----------------------------------------------------------------------------------------------------|----------------------------------------------------------------------------------------------------|
| Général<br>Compte<br>Sécurité<br>Contrôle à distance<br>Réunion<br>Conférence audio<br>Vidéo<br>Invitation personnalisée<br>Avancé | Options fréquemment utilisées <ul> <li>Déplacer la souris au les éléments pour afficher d'autres infos</li> <li>Options principales pour travailler avec TeamViewer</li> <li>Votre nom d'écran</li> <li>FRPF292RRM</li> <li>Démarrer TeamWiewer avec Windows</li> <li>Choiar un thème</li> <li>Light</li> <li>Choiar un thème</li> <li>Light</li> <li>Paramètres réseau</li> </ul> <li>Paramètres réseau</li> <li>Paramètres réseau</li> <li>Affectation de compte</li> <li>Si vous affecter cet appareil à un compte TeamViewer, celui-ci peut être géré et surveillé à distance.</li> <li>Pas encore d'affectation</li> <li>Affecter à un compte</li> | ~ | Général<br>Compte<br>Sécurité<br>Contrôle à distance<br>Réunion<br>Conférence audio<br>Vidéo<br>Invitation personnalisée<br>Avancé | Remarque<br>Dans cet onglet, vous pouvez modifier les options avancées.<br>Cetaines de ces options sont essentielles au fonctionnement de TeamViewer.<br>Veuillez lire le manuel TeamViewer avant de procéder à toute modification.<br>Afficher les options avancées |
|                                                                                                    | OK Annule                                                                                                    | r |                                                                                                    | OK Annuler                                                                                                    |

Dérouler jusqu'à Mot de passe Personnel :

Créer le mot de passe personnel : Eskens06

| iónáral                  | Parametres avances pour les con                                                 | nexions a cet ord                            | linateur                                       |        |
|--------------------------|---------------------------------------------------------------------------------|----------------------------------------------|------------------------------------------------|--------|
| serierai                 | Contrôle d'accès                                                                | Accès intég                                  | ral                                            | $\sim$ |
| Compte                   |                                                                                 |                                              | Détails                                        |        |
| Sécurité                 | Gestion mot de passe aléatoire après                                            | chaque session                               | Garder mot de passe                            | $\sim$ |
| Contrôle à distance      | Réduction automatique du volet T                                                | TeamViewer                                   |                                                |        |
| Réunion                  | Ignorer le contrôle alpha sur cet c                                             | ordinateur.                                  |                                                |        |
| Conférence audio         |                                                                                 |                                              | -                                              |        |
| Vidéo                    | Activer Blackscreen pour les conn                                               | exions entrantes                             | iu antes                                       |        |
| Invitation personnalisée | Mot de passe personnel                                                          |                                              |                                                |        |
| Avancé                   | Si vous définissez un mot de passe pe<br>peut accéder à votre appareil. Choisis | rsonnel, toute perso<br>ssez toujours un mot | onne qui en a connaissance<br>: de passe fort. |        |
|                          | Découvrez comment choisir un mot                                                | de passe fort                                |                                                |        |
|                          | Mot de passe                                                                    |                                              |                                                |        |
|                          | Confirmer le mot de passe                                                       |                                              |                                                |        |
|                          |                                                                                 |                                              |                                                |        |
|                          | Paramètres avancés pour les con                                                 | nexions à d'autre                            | es ordinateurs                                 |        |
|                          |                                                                                 |                                              |                                                |        |

#### Envoyer les identifiants TeamViewer à la hotline uniquement.

Vérifiez si les versions des logiciels CCC light et AutoPaint installées sur le PC sont les dernières versions, sinon se référer au prochain paragraphe.

Paramétrer le Team Viewer pour qu'il s'allume automatique lors du démarrage de l'ordinateur.

## Ajouter une application pour qu'elle s'exécute automatiquement au démarrage dans Windows 10

Windows 10

- Sélectionnez le bouton Démarrer III et faites défiler jusqu'à trouver l'application que vous souhaitez exécuter au démarrage.
- Cliquez sur l'application, sélectionnez Plus, puis sélectionnez Ouvrir l'emplacement du fichier. L'emplacement où est enregistré le raccourci vers l'application s'ouvre. S'il n'y a pas d'option pour Ouvrir l'emplacement du fichier, cela signifie que l'application ne peut pas s'exécuter au démarrage.
- Avec l'emplacement du fichier ouvert, appuyez sur la touche de logo Windows # + R, tapez shell:startup, puis sélectionnez OK. Le dossier Démarrage s'ouvre.
- Copiez et collez le raccourci de l'application à partir de l'emplacement du fichier dans le dossier Démarrage.
- 5. Pensez à cocher la case démarrer TeamViewer avec Windows.

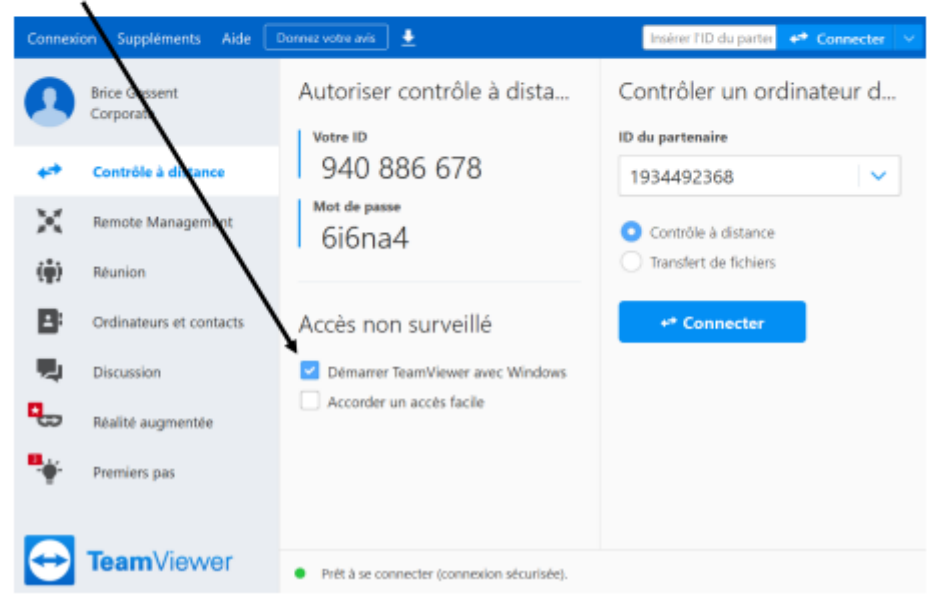

#### Compte en ligne pour le CCC

Demandez au client de se connecter à son compte online CCC.

S'il n'est pas connu/n'existe pas encore, contactez la hotline Axalta.

Téléchargez la dernière version de CCCLight depuis Vue complète - Paramètres - Mon profil - Importer/Exporter/Télécharger

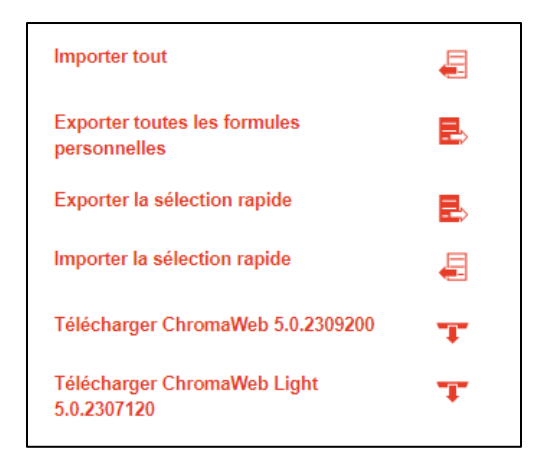

Téléchargez la dernière version d'AutoPaint à partir de

Vue complète - Documents – INFO SYSTEME DE RECHERCHE – DOWNLOAD – Irus – Manuels.

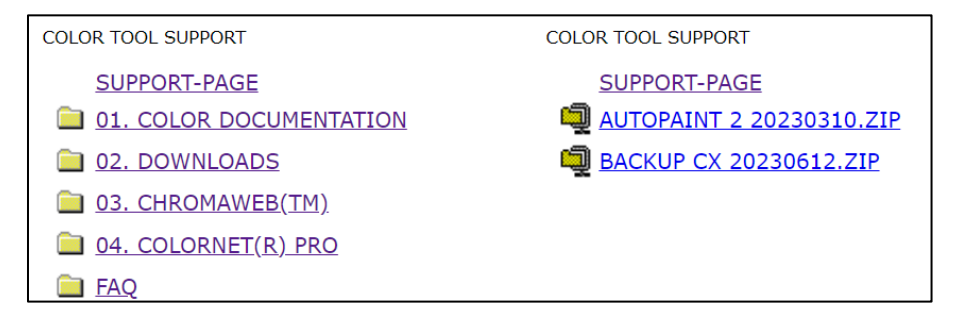

Le PC est livré sans clavier ni souris. Si vous ne pouvez pas utiliser un autre clavier/souris, il peut être plus facile de piloter l'Irus-PC via TeamViewer à partir d'un ordinateur portable pour le logiciel.

## Logiciel

## AutoPaint – Configuration NGS

#### Décompression des fichiers zippés - Mot de passe

Les fichiers zip du logiciel AutoPaint ainsi que les fichiers de sauvegarde téléchargeables depuis resp. les outils de récupération de couleurs en ligne sont protégés par mot de passe.

Les mots de passe sont :

⇒ Logiciel AutoPaint : AP20230310

Fichiers de sauvegarde

SX 20230602

SH 20230602

CX 20230602

ŀ

#### Installer AutoPaint (AP)

#### Exécutez setup.exe à partir de l'image d'installation AP en tant qu'administrateur

| AutoPaint 2 Se | etup( V2.0.8.84904 20) | 22.10.27)-Axalta config-20230 | 103 > AutoPaint 2 Setup | >                 | v 0 0 v |
|----------------|------------------------|-------------------------------|-------------------------|-------------------|---------|
| ^              | Name                   | ^                             | Änderungsdatum          | Тур               | Größe   |
|                | Data                   |                               | 3/13/2023 6:51 AM       | Dateiordner       |         |
| × .            | 🐞 Setup.exe            |                               | 6/6/2022 5:00 PM        | Anwendung         | 884 KB  |
| *              | 📓 setup.ini            |                               | 10/13/2022 10:28 AM     | Konfigurationsein | 1 KB    |

#### Cliquez sur "Installation rapide"

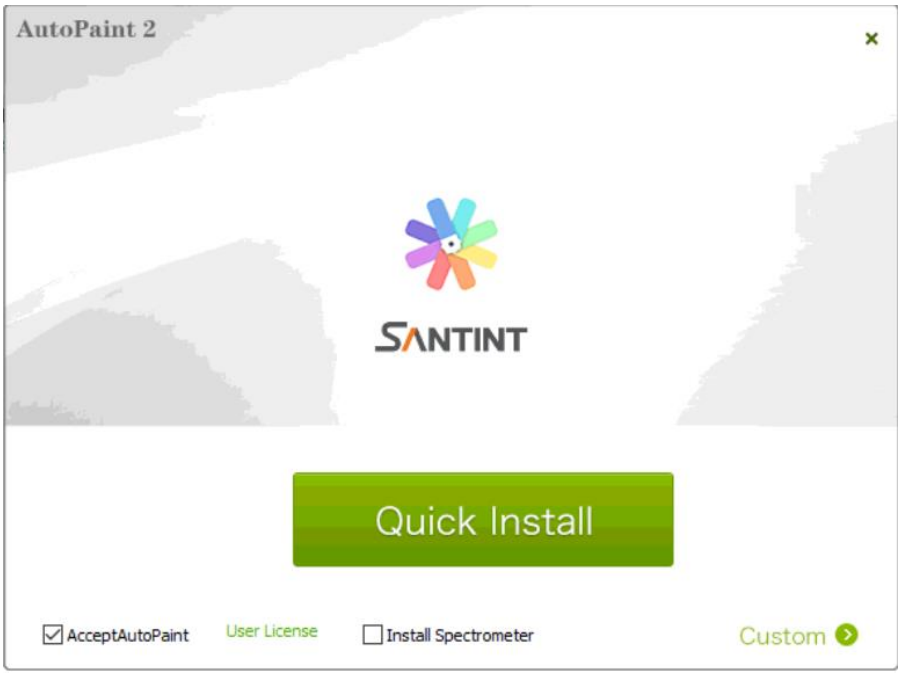

Veuillez contacter la Hotline qui va contacter ensuite Santint europe pour activer la License.

| 4     | Software isn't regi<br>You can use the s | istered, please authorize or you may have a trial software before 29-9-2023 |
|-------|------------------------------------------|-----------------------------------------------------------------------------|
|       | SC-ARCOVER                               | Serial Number                                                               |
| 3     |                                          | Request Code                                                                |
| 1     |                                          | 6FA017696ACD1556DD99D24F05F8CA90                                            |
| ुदुषु | 67.016                                   | Authorization Code                                                          |
|       | <b>新期</b> 》第                             | 5                                                                           |

Indiquer le n° de série de l'Irus « serial number » (ex. 2211090AC60002 » dans la case) puis envoyer cette capture d'écran à la Hotline avec :

- 1. Contact local Axalta et distributeur.
- 2. La marque Spies hecker, Standox, Cromax.
- 3. Nom du client

En retour (sous quelques minutes), vous recevrez le code d'autorisation (alphanumérique) à renseigner dans la case « authorization code » puis cliquer sur « authorize ».

En attendant, cliquer sur « Continue trial », une fois que la license sera activée, il faudra uniquement redémarrer le logiciel AutoPaint.

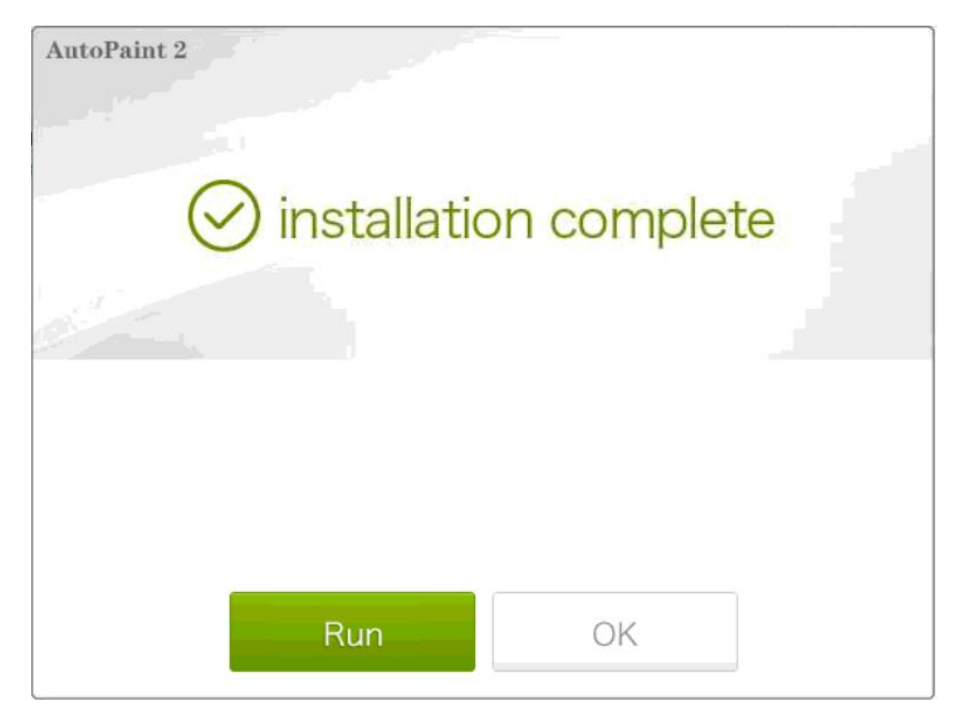

Vous serez invité à répondre à cette question, confirmez par "oui"

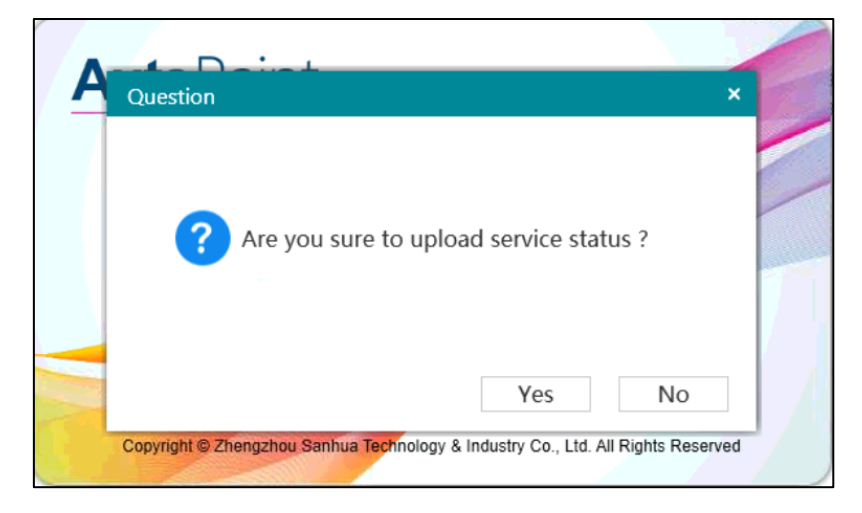

Cette boîte de dialogue apparaît, remplissez les informations requises - avec le numéro de série AC60 correct. IL FAUT METTRE LES INFORMATIONS DU CLIENT EN CORRELATION AVEC SFDC.

| Inscription de la boutique |              | ×          |
|----------------------------|--------------|------------|
| Nom Boutique               |              |            |
| N° Série de machine        |              |            |
| Contact                    |              |            |
| Tél. Boutique              |              |            |
| BP                         |              |            |
| Adresse Boutique           |              |            |
|                            |              |            |
|                            | Inscrivez-vo | us Annuler |

Attention, indiquer l'adresse à partir de Google Maps.

Trouvez le numéro de série sur la plaque signalétique au-dessus de la connexion d'alimentation sur le côté droit de la machine

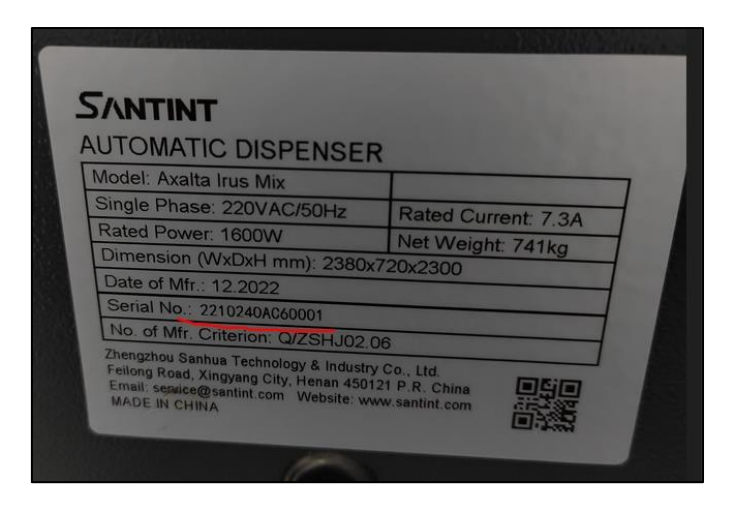

Ce sont les informations qui seront visibles dans le service Santint Cloud (disponible à la hotline).

Lors de la première ouverture du logiciel AutoPaint, la connexion au distributeur (AC60) peut échouer pour les raisons suivantes :

- Machine non branchée
- > Numéro de série incorrect (le cas échéant saisi lors de l'inscription)
- Port COM incorrect

Failed to connect dispenser. Pls. check.

Pour tout configurer correctement, vérifiez d'abord dans AP - Plus - Paramètres système - Logiciel si le protocole correct est appliqué.

#### Le protocole doit être AxaltacsApi

| SANTINT                          | X 3 Statsete 🗲 Aktionen - 🖓 Ansicht - 🧐 Kommunikation - 🏠 Dateien & Extras - 🖗<br>Fallieu to confriect disperiser. Fis. crieck. | Kommentar 😬 |        | ٢     | 3 - × |
|----------------------------------|----------------------------------------------------------------------------------------------------|-------------|--------|-------|-------|
| Save                             |                                                                                                    |             |        |       |       |
| Interface                        |                                                                                                    |             |        |       |       |
| Senable Interface                |                                                                                                    |             |        |       |       |
| Interface Protocol Protocol Code |                                                                                                    |             |        |       |       |
| AxaltacsApi 🗸 Default 🗸          |                                                                                                    |             |        |       |       |
| Interface Path                   |                                                                                                    |             |        |       |       |
| C:\Santint\JobDir\*.xml          |                                                                                                    |             |        |       |       |
| Output path                      |                                                                                                    |             |        |       |       |
|                                  |                                                                                                    |             |        |       |       |
| Scanner                          |                                                                                                    |             |        |       |       |
|                                  |                                                                                                    |             |        |       |       |
|                                  |                                                                                                    |             |        |       |       |
| Scale                            |                                                                                                    |             |        |       |       |
| Enable Scale                     |                                                                                                    |             |        |       |       |
|                                  |                                                                                                    |             |        |       |       |
|                                  |                                                                                                    |             |        |       |       |
|                                  |                                                                                                    |             |        |       |       |
|                                  |                                                                                                    |             |        |       |       |
|                                  |                                                                                                    |             |        |       |       |
|                                  |                                                                                                    |             |        |       |       |
|                                  | <b>™</b> 1                                                                                                    | <u>5</u> 0  | Ø      |       | 88    |
|                                  | OEM M                                                                                                    | y History   | Manual | Queue | More  |

#### Fermer AutoPaint (AP).

#### Ouvrez le programme de service en tant qu'administrateur. Vous le trouverez dans

#### C:\AutoPaint2\bin

| 📙 🔉 Ce PC 👂 | OS (C:) > Au | utoPaint2 > bin                          |                  |                        |          |
|-------------|--------------|------------------------------------------|------------------|------------------------|----------|
|             | ^            | Nom ^                                    | Modifié le       | Туре                   | Taille   |
| 9           |              | 🗟 SanTint.Common.TintLink.dll            | 20/02/2020 10:12 | Extension de l'applica | 87 Ko    |
|             | *            | SanTint.Common.Utility.dll               | 27/07/2021 17:09 | Extension de l'applica | 74 Ko    |
|             | *            | SanTint.Common.VerificationTools.dll     | 22/02/2022 13:54 | Extension de l'applica | 7 Ко     |
| ments       | *            | SanTint.Common.WPFCharts.dll             | 27/06/2019 17:39 | Extension de l'applica | 1 175 Ko |
| 5           | *            | 🚳 SanTint.Dispenser.Service.Database.dll | 23/05/2022 16:27 | Extension de l'applica | 7 489 Ko |
|             | *            | 🚳 SanTint.Driver.Dispensers.dll          | 23/05/2022 16:27 | Extension de l'applica | 7 506 Ko |
| Axalta      | *            | 🗟 SantTint.AutoPaint.APIServer.dll       | 29/08/2022 10:59 | Extension de l'applica | 21 Ko    |
|             |              | 🚯 Service                                | 27/10/2022 17:48 | Application            | 951 Ko   |

Faites un clique droit sur Service et créer un raccourci sur le bureau :

| ← | → 👻 ↑ 📜 » Ce PC » OS (C:;          | ) > 4 | AutoPaint2 3 | > bin       |                               |            |
|---|------------------------------------|-------|--------------|-------------|-------------------------------|------------|
|   |                                    | ^     | Nom          |             | ^                             | Modifié le |
|   | Acces rapide                       |       | 🐁 Sa         | anTint      | .Common.TintLink.dll          | 20/02/2020 |
|   | ALL 🛪                              | ^     | 🐁 Sa         | anTint      | .Common.Utility.dll           | 27/07/2021 |
|   | Ouvrir                             |       |              | nTint       | .Common.VerificationTools.dll | 22/02/2022 |
| • | Exécuter en tant qu'administrateur |       |              |             | Bureau (créer un raccourci)   |            |
|   | Resoudre les problemes de compatib | llite |              | Ş           | Destinataire de télécopie     | 5/2022     |
|   | Epingler a l'ecran de demarrage    |       | 、<br>、       | Ş           | Destinataire de télécopie     | 18/2022    |
|   | Déplacer vers OneDrive             |       | ~            | -           | Destinataire                  | 0/2022     |
|   | 7-Zip                              |       | ~            |             | Documents                     | 7/2022     |
|   | CRC SHA                            |       | >            | 0           | Dossier compressé             | 1/2021     |
| B | Partager                           |       |              | 8           | Périphérique Bluetooth        | 9/2019     |
|   | Cisco Secure Endpoint              |       | >            | Ð           | TeamViewer                    | 5/2022     |
|   | Épingler à la barre des tâches     |       |              | ×           | SAPGUI74 (Q:)                 | 8/2015     |
|   | Restaurer les versions précédentes |       |              | <b>⇒</b> ×N | lantes (\\V-WEU-FS1) (S:)     | 17/2013    |
|   | Envoyer vers                       |       | >            | stem        | Net.Http.Formatting.dll       | 07/05/2013 |
|   | Couper                             |       |              | stem        | Net.Http.WebRequest.dll       | 08/08/2012 |

Paramétrer le logiciel pour qu'il s'ouvre toujours en tant qu'administrateur : clique droit sur l'icone / propriétés :

| aenerar            | Raccourci                    | Compatibilite                      | Sécurité               | Détails                 | Versions précédentes                  |  |
|--------------------|------------------------------|------------------------------------|------------------------|-------------------------|---------------------------------------|--|
| Si ce pr<br>essaye | ogramme ne<br>z en lançant l | fonctionne pas<br>a résolution des | correctem<br>problèmes | ent sur ce<br>s de comp | tte version de Windows,<br>atibilité. |  |
| La                 | incer la résoli              | ution des problè                   | mes de co              | mpatibilité             |                                       |  |
| Comme              | ent choisir ma               | nuellement les                     | paramètres             | de comp                 | atibilité ?                           |  |
| Mode               | de compatibi                 | lité                               |                        |                         |                                       |  |
| Б                  | écuter ce pro                | ogramme en mo                      | de de com              | patibilité p            | iour :                                |  |
| Wind               | lows 8                       |                                    |                        | $\sim$                  |                                       |  |
|                    |                              |                                    |                        | _                       |                                       |  |
| Param              | iètres                       |                                    |                        |                         |                                       |  |
| M                  | ode couleur r                | éduit                              |                        |                         |                                       |  |
| Coul               | eur 8 bits (25               | 6) 🗸 🗸                             |                        |                         |                                       |  |
| Ð                  | écuter avec i                | une résolution d                   | l'écran de 6           | 640 x 480               |                                       |  |
| D                  | ésactiver les o              | optimisations du                   | ı mode plei            | n écran                 |                                       |  |
| VĐ                 | récuter ce pro               | ogramme en tar                     | it qu'admin            | istrateur               |                                       |  |
| E                  | nregistrer ce p              | programme pou                      | r le redéma            | irrage                  |                                       |  |
| Mod                | lifier les parar             | mètres PPP élev                    | vés                    |                         |                                       |  |
|                    |                              |                                    |                        |                         |                                       |  |

Ouvrer ensuite Service :

Aller sur le bouton « DISPENSER / Distributeur » (sur le côté droit)

|   | Sei                       | vice           |     |                             |      |     |                                            |                     |           | I                   |            | ≏. |                      | -           |
|---|---------------------------|----------------|-----|-----------------------------|------|-----|--------------------------------------------|---------------------|-----------|---------------------|------------|----|----------------------|-------------|
|   | Distributeu               | r              |     |                             |      |     |                                            |                     |           |                     |            |    |                      |             |
|   | Base                      |                |     |                             |      |     |                                            |                     |           |                     |            |    |                      | Interface   |
|   | Code du<br>distributeur   | AC60           |     | Modèle du<br>distributeur   | AC60 |     | Type d'injection de<br>pompe               | Modèle de d         | istribute | Protocole           | Port série | •  |                      |             |
|   | Nom de port               |                | •   | de rappel de<br>maintenance | s 24 | h   | Afficher la fenêtre d<br>positionnement du | e rappel de<br>aser | ✓         |                     |            |    |                      | Fichier     |
| Ľ | Vibration                 | \              |     |                             |      |     |                                            |                     |           |                     |            |    |                      |             |
|   | Installer                 |                |     | Intervalle                  | 360  | min | Durée                                      | 1                   | min       |                     |            |    | Manuel               | Distributeu |
|   | Calculer la densite       | automatiqueme  | ent |                             |      |     |                                            |                     |           |                     |            |    | Paramètres de périph | reservoir   |
|   | Volume de<br>distribution | 50             | ml  | Nombre de fois              | 3    |     | Vitesse du moteur                          | 9                   |           | Retard avant sortie | 5          | s  | Gestion              | III         |
|   | Retard après sorti        | e 3            | s   |                             |      |     |                                            |                     |           |                     |            |    |                      | ₽<br>Pompe  |
|   | Configuration de r        | node de pesage |     |                             |      |     |                                            |                     |           |                     |            |    |                      |             |
|   | Activer le mode de        | e pesage       |     |                             |      |     |                                            |                     |           |                     |            |    |                      | Sortie      |
|   |                           |                |     |                             |      |     |                                            |                     |           |                     |            |    |                      |             |
|   |                           |                |     |                             |      |     |                                            |                     |           |                     |            |    |                      |             |
|   |                           |                |     |                             |      |     |                                            |                     |           |                     |            |    |                      |             |
|   |                           |                |     |                             |      |     |                                            |                     |           |                     |            |    |                      |             |
|   |                           |                |     |                             |      |     |                                            |                     |           |                     | _~         | )  |                      |             |
| V | 3.3.25.85544 Ad           | ministrator    |     |                             |      |     |                                            |                     |           |                     |            |    |                      |             |

**<u>Première étape</u>** : connecter la machine avec le cable USB et sauvegarder la configuration.

Vérifiez si les informations sont correctes :

- Nom du « dispenser » (machine) : AC60 (nom de l'Irus Mix)
- Type de « dispenser » (machine) : AC60
- Protocole : serial port / Port série
- Port Name / Nom du port : recherchez le port COM correct (dans le gestionnaire de périphériques) et sélectionnez-le dans la liste déroulante
- Valider la configuration en cliquant le bouton **"valider" en bas à droite.**

| Service                                                                                     |                                                                                            |                        |              | -                    |
|---------------------------------------------------------------------------------------------|--------------------------------------------------------------------------------------------|------------------------|--------------|----------------------|
| Distributeur<br>Base<br>Code du<br>distributeur Acco Modele du<br>distributeur merevale c   | AC60 Type d'injection de Modèle de distribute<br>et temps Afficher la fenêtre de rappel de | Protocole Port série V |              | Interface<br>Fichier |
| Vibration Vibration Installer Calculer la densité automatiquement Volume de 50 ml Nombre de | Information Configuration enregistrée avec succès.                                         |                        | Distributeur | Distributeur         |
| Configuration de mode de pesage                                                             |                                                                                            | ок                     |              | Pompe<br>Sortie      |
|                                                                                             |                                                                                            |                        |              |                      |
| V3.3.25.85544 Administrator                                                                 |                                                                                            |                        |              |                      |

**Deuxième étape** : connecter la balance (de l'Irus Mix) et sauvegarder la configuration.

- La balance (à l'intérieur de la machine) est-elle allumée ?
- Si ce n'est pas le cas : activer, sélectionner le port COM correct pour cette balance
- Vérifier la connexion de la balance en appuyant sur **Test de connexion de la balance** électronique
- Sauvegarder la configuration.

Attention, utilisez uniquement les câbles et rallonges USB fournis avec la machine.

|   | Ser                             | vice            |     |                                                    |       |            |                                                 |                  |               |                       |                | <b>.</b>  |                               | -            |
|---|---------------------------------|-----------------|-----|----------------------------------------------------|-------|------------|-------------------------------------------------|------------------|---------------|-----------------------|----------------|-----------|-------------------------------|--------------|
|   | Distributeu                     | r               |     |                                                    |       |            |                                                 |                  |               |                       |                |           |                               |              |
|   | Base<br>Code du<br>distributeur | AC60            |     | Modèle du<br>distributeur                          | AC60  |            | Type d'injection de<br>pompe                    | Modèle           | de distribute | Protocole             | Port série     | •         |                               | Interface    |
|   | Nom de port                     | COM3            | •   | Intervalle de temps<br>de rappel de<br>maintenance | 24    | h <b>_</b> | Afficher la fenêtre de<br>positionnement du la  | rappel de<br>ser | · V           |                       |                |           | Distributeur                  | Fichier      |
|   | Vibration                       | \               |     | Intervalle                                         | 360 1 | nin        | Durée                                           | 1                | min           |                       |                |           | Déboguer                      | Distributeur |
|   | Calculer la densité             | é automatiqueme | ent |                                                    |       |            | Ducc                                            |                  |               |                       |                |           | Sanuel 🛬 Paramètres de périph |              |
|   | Volume de<br>distribution       | 50              | ml  | Nombre de fois                                     | 3     | -          | Vitesse du moteur                               | 9                | •             | Retard avant sortie   | 5              | s         | Gestion                       | reservoir    |
|   | Retard après sorti              | e 3             | s   |                                                    |       |            |                                                 |                  |               |                       |                |           |                               | Pompe        |
| ٢ | Activer le mode de              | e pesage        | ~   | Activer la distribution<br>complémentaire          | n     | ✓          | Moyen de<br>distribution                        | Applicati        | ion supplem   | Seuil de distribution | 1              | m         |                               | Sortie       |
| I | Volume de<br>distribution       | 0,5             | ml  | Ratio de réparation<br>par défaut                  | 50    | *          | Proportion o alarme<br>de l'erreur de<br>pesage | 90               | %             | Type eScale           | Mettler_Tole   | edo 🔻     |                               |              |
| L | N° Port eScale                  | COM4            | •   | Gamme effective                                    | 7000  | g          | Délai de pesage                                 | 1                | s             | Test de connexion de  | la balance élé | ectroniqu |                               |              |
|   |                                 |                 |     |                                                    |       |            |                                                 |                  |               |                       |                |           |                               |              |
|   |                                 |                 |     |                                                    |       |            |                                                 |                  |               |                       |                |           |                               |              |
|   | V3.3.25.85544   Ad              | ministrator     |     |                                                    |       |            |                                                 |                  |               |                       | e              |           |                               |              |

| Service 🔤 🖗 🖆                                                                                                    |                       |
|----------------------------------------------------------------------------------------------------|-----------------------|
| Distributeur                                                                                                    |                       |
| Base                                                                                                    | Interface             |
| Code du distributeur AC60 Modèle du distributeur AC60 Type d'injection de Modèle de distributeur Protocole Port série V |                       |
| Nom de port COM3 V de rappel de maintenance                                                                             | Fichier               |
| Vibration 💿 Information                                                                                                 | Déboguer Distributeur |
| installer 🔽 Intervalie                                                                                                  | Manuel 👘              |
| Calculer la densité automatiquement                                                                                     | Paramètres de périph  |
| Volume de 50 ml Nombre de Configuration enregistrée avec succès.                                                        | Gestion               |
| Retard après sortie 3 S                                                                                                 | ë <b>≞</b> ë<br>Pompe |
| Configuration de mode de pesage                                                                                         |                       |
| Activer le mode de pesage C Activer la di complémen                                                                     | Sortie                |
| Volume de distribution 0,5 m Ratio de rép<br>distribution persone versone de par defaut                                 |                       |
| N° Port eScale COM4 V Gamme effective 7000 g Délai de pesage 1 s Test de connexion de la balance électronique           |                       |
|                                                                                                    |                       |
|                                                                                                    |                       |
| $\bigcirc \_ \oslash \_$                                                                                                |                       |
| V3.3.25.85544   Administrator                                                                                           |                       |

#### Charger le fichier de sauvegarde

Cette étape permet de récupérer et d'intégrer dans le logiciel la configuration complète des pompes. Vous pouvez télécharger le fichier de sauvegarde à partir du CCC (chromaweb / phoenix / standowin ) - Vue complète - Documents – INFO SYSTEME DE RECHERCHE – DOWNLOAD – Irus – Software.

| COLOR TOOL SUPPORT                                                                                     | COLOR TOOL SUPPORT                                                                                                    |                                                                            |
|----------------------------------------------------------------------------------------------------|----------------------------------------------------------------------------------------------------|----------------------------------------------------------------------------|
| <ul> <li>SUPPORT-PAGE</li> <li>COLOR BOX</li> <li>DOWNLOADS</li> <li>FAQ</li> <li>STANDOWIN</li> </ul> | <ul> <li>► SUPPORT-PAGE</li> <li>➡ AUTOPAINT 2 SETUP (V2.0.10.88102 20230701)</li> <li>➡ FROM TEAMS 20230807.ZIP</li> <li>➡</li> </ul> | AXALTA IRUS MIX - SX STANDOBLUE<br>BESTUECKUNGSLISTE_TONERLIST_08-2023.PDF |
| STANDOWIN IQ                                                                                           | SX 20230814.ZIP                                                                                                    |                                                                            |

Décompresser le fichier de sauvegarde avec le mot de passe suivant (si ce n'est pas déjà fait) :

SX 20230602

SH 20230602

CX 20230602

Fermez le programme de « Service », relancez AutoPaint.

Aller à Plus / Autres / Restaurer

| S/NT                            | TINT                                                                                 |                |                                      |                         |                                         |                              | ଫ - ×              |
|---------------------------------|--------------------------------------------------------------------------------------|----------------|--------------------------------------|-------------------------|-----------------------------------------|------------------------------|--------------------|
| Enquête d<br>Code Coule         | Distribution manuelle<br>de formule OEM<br>Configuration du système<br>sur Fabricant | ~              | Fonctions communes                   | Année                   |                                         |                              |                    |
| Code Coule<br>∠                 | Gestion des données<br>ur Interne Description Couleur<br>Statistiques historiques    | ~<br>~         | Formul                               | E <b>M</b><br>le OEM    |                                         | Entretien des<br>équipements | Client             |
| Série Prodi<br>t<br>Couleur<br> | Autres RELATIF                                                                       | Code Couleur   | Formule standard                     | Formule du convoi       | ic.                                     | Distribution<br>manuelle     | r<br>Prix du toner |
| e I                             | Mise à jour du logiciel<br>Sauvegarde du système<br>Sauvegarde<br>Restaurer          |                | Aucune formule to<br>1<br>Ma formule | Formule historique      |                                         |                              | <b>⊘</b><br>Normal |
| Ċ                               | Táche prévue<br>Total 0 Ligne, par page 50<br>Aide                                   | Ligne, Page 1, | / 1 inspection (X) P                 | récédente Page suivants | e Page fina<br><u>E</u> O<br>Historique | le 1 Sauter                  | c de formule Plus  |

Accédez au fichier de sauvegarde, téléchargez-le.

REMARQUE : la sauvegarde contient également des informations sur la simulation/le port série, le numéro de port COM, la langue de l'installation d'où elle a été extraite. Cette information doit être adaptée dans le programme de service « Dispenser ». / « Distributeur ».

La sauvegarde ne modifie pas les informations sur le stock existantes.

Dans une nouvelle configuration, nous pouvons supposer que toutes les bouteilles sont neuves et livrées avec un remplissage standard.

#### Lier AutoPaint au CCC/CCCLight

Vérifiez l'adresse IP du PC (dans le réseau internet que la configuration sera utilisée !)

Tapez "cmd" dans le champ de recherche, confirmez en tapant sur entrée

| Alle        | Apps                 | Dokumente                    | Web                | Mehr | • |
|-------------|----------------------|------------------------------|--------------------|------|---|
| Höchste     | Übereinst            | timmung                      |                    |      |   |
|             | Eingabea<br>App      | ufforderung                  |                    |      |   |
| Einstellu   | ngen                 |                              |                    |      |   |
| 🗆 Ein<br>Me | gabeauff<br>nü durch | orderung im V<br>Windows Pov | Vin+X-<br>verShell |      | > |
| Web du      | rchsuchen            |                              |                    |      |   |
| , Ф ст      | d - Weber            | gebnisse anzeig              | en                 |      | > |
| ,           | d                    |                              |                    |      |   |

Tapez "ipconfig"

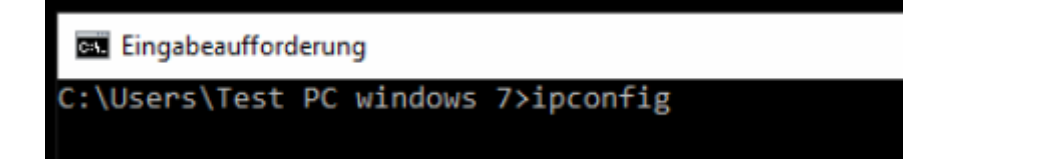

Ceci est l'adresse IP (adresse IPv4)

Drahtlos-LAN-Adapter Drahtlosnetzwerkverbindung:

#### Installez CCCLight de la marque requise.

L'installation locale est nécessaire pour garantir la disponibilité du service de cloud connector. Voir plus bas dans ce document.

#### **Cloud Connecteur**

Le Cloud Connector est un service installé avec le logiciel CCC Light.

Il sera nécessaire au CCC Light qui est passé en https.

AutoPaint fonctionne sur http. Le Cloud Connector fournit le lien entre les deux logiciels.

Le Cloud Connector est inactif par défaut.

Activez le Cloud Connector pour une utilisation avec AP.

| Mon compte            | Cloue   | d conne     | ctors                   |                                                               |
|-----------------------|---------|-------------|-------------------------|---------------------------------------------------------------|
| Qualité / Ingrédients |         | Connection  | Nom                     | Cária                                                         |
| Outil couleur         |         | SOUTHERION  | NOIL                    | Selle                                                         |
| Recherche             | <b></b> | -×-         | FRPF2PZRRM              | 2d8f5cd89199428abc77067cb8b66febdd                            |
| X Formule             | -       | +           | FRPF2PZRRM              | 31126ba5fac94d919eaaa202baf496a6e8                            |
| Suggestion Volume     | 5       | -×-         | FRPF2PZRRM              | 3776f5bd13234642ac619fa5cfd44a4fd4                            |
| Utilisateur           | 4       | -×-         | FRPF2PZRRM              | c23e0bcc53dd45979bfff26b9af0e88a92                            |
| Prix                  |         |             |                         |                                                               |
| Dialogue de tâche     |         |             |                         |                                                               |
| Dossiers O.R.         | Lice    | cloud co    | ppoctor                 | -                                                             |
| Stock                 | L'activ | ation de ce | e paramètre permet d    | 'envover toutes les demandes aux périphériques IP/Wifi via le |
| Produits annexes      | conner  | cteur cloud | d. Assurez-vous qu'il e | existe une connexion active avec au moins un connecteur cloud |
| Matériel              | avant   | activer ci  | ette option.            |                                                               |
|                       |         |             |                         |                                                               |

#### Configurer Irus Mix dans NGS/CCCLight

Ouvrez AutoPaint en tant qu'administrateur :

Cliquez avec le bouton droit de la souris sur l'icône, sélectionnez dans le menu contextuel « exécuter en train qu'administrateur ».

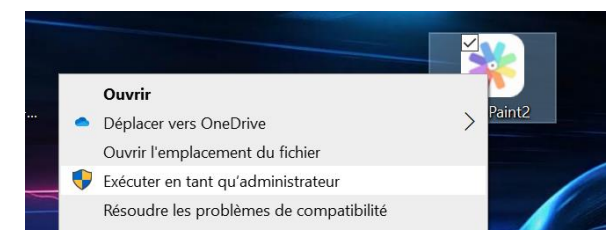

ou

Cliquez avec le bouton droit de la souris sur l'icône, puis sélectionnez "propriétés"

Cochez la case "Exécuter le programme en tant qu'administrateur", puis "Appliquer"

| Propri               | iétés de : A                                                                                             | utoPaint2                                                                                         |                                                                    |                                                                          |                                                   |              | ×         |
|----------------------|----------------------------------------------------------------------------------------------------|---------------------------------------------------------------------------------------------------|--------------------------------------------------------------------|--------------------------------------------------------------------------|---------------------------------------------------|--------------|-----------|
| Général              | Raccourci                                                                                                | Compatibilité                                                                                     | Sécurité                                                           | Détails                                                                  | Versions                                          | s précédente | IS        |
| Si ce pro<br>essayez | ogramme ne<br>z en lançant l<br>ncer la résol<br>nt choisir ma<br>de compatibi<br>écuter ce pro<br>ows 8 | fonctionne pas<br>a résolution des<br>ution des problè<br>nuellement les<br>lité<br>ogramme en mo | correcteme<br>e problèmes<br>mes de cor<br>paramètres<br>de de com | ent sur ce<br>s de comp<br>mpatibilité<br><u>de comp</u><br>patibilité p | tte versior<br>atibilité.<br>atibilité ?<br>our : | n de Window: | s,        |
| Param                | ètres                                                                                                    |                                                                                                   |                                                                    |                                                                          |                                                   |              |           |
| Coule                | ode couleur r<br>our 8 bits (25                                                                          | éduit<br>6)                                                                                       |                                                                    |                                                                          |                                                   |              |           |
| Ex                   | écuter avec                                                                                              | une résolution d                                                                                  | 'écran de 6<br>I mode pleir                                        | 40 x 480                                                                 |                                                   |              |           |
| Ex                   | écuter ce pro                                                                                            | ogramme en tar                                                                                    | it qu'admini                                                       | istrateur                                                                |                                                   |              |           |
| En                   | registrer ce                                                                                             | programme pou                                                                                     | r le redéma                                                        | rrage                                                                    |                                                   |              |           |
| Mod                  | ifier les para                                                                                           | mètres PPP élev                                                                                   | rés                                                                |                                                                          |                                                   |              |           |
| Mor                  | difier les para                                                                                          | amètres pour to                                                                                   | us les utilisa                                                     | ateurs                                                                   |                                                   |              |           |
|                      |                                                                                                    |                                                                                                   |                                                                    | OK                                                                       |                                                   | Annuler      | Appliquer |

Il faut impérativement que :

- La machine Irus Mix soit allumée et en vert,
- Le logociel AutoPaint soit ouvert afin d'envoyer les informations au CCC concernant la balance.

Accédez à la liste du matériel en ligne dans CCC Light (icône Paramètres - Matériel)

Cliquez sur l'icône « + » sous la section balance.

Entrez un nom

Entrez l'adresse IP dans ce format

Adresse IP : 8080/API/ColorLinkApi

|                           | Edit device         | Dorconol I                               | X              |                   |                |   |
|---------------------------|---------------------|------------------------------------------|----------------|-------------------|----------------|---|
| Use cloud<br>Enabling thi | Device type         | <u> </u>                                 |                | connection with a | at least one   | D |
|                           | Name                | Get-your-paint-Dealer-Pelican-simulation |                |                   |                |   |
| Spectro c                 | IP                  | 192.168.178.39:8080/API/ColorLinkApi     |                |                   |                |   |
| Name                      | Manufacturer        | Santint                                  |                | Se                | rial           |   |
|                           | Model               | AC60                                     |                |                   |                | + |
| Scales                    | Senai               | 180619AC100001                           |                |                   |                |   |
| Conne                     |                     |                                          | <b>而 ¥ .</b> / | irer Model        | Serial         |   |
| <u>∠</u> ∎ ⊸              | emolation           | Pr.                                      |                | AC60              | 180619AC100001 | Ø |
| <u>IP</u> -×              | - Get-your-paint-De | aler 192.168.178.37                      | Sartorius      | C                 | 0035908787     | Ø |
|                           |                     |                                          |                |                   |                | + |

Le fabricant, le modèle, le numéro de série (numéro) apparaîtront dès que la connexion pourra être établie.

Confirmez avec la case valider.

| Sca      | les        |                                              |                                          |              |       |                  |
|----------|------------|----------------------------------------------|------------------------------------------|--------------|-------|------------------|
|          | Connection | Name                                         | IP                                       | Manufacturer | Model | Serial           |
| <u> </u> | -          | Get-your-paint-Dealer-Pelican-<br>simulation | 192.168.178.39:8080/API/ColorLinkA<br>pi | Santint      | AC60  | 180619AC100001 🔗 |

#### Balance locale

Configurer la balance manuelle (connectée par câble) dans CCCLight pour peser les vernis et les apprêts (Sartorius Evolution).

#### Définition des process de recirculation

Les teintes de base dans les bouteilles de l'IRUS MIX doivent être déplacés/agités pour maintenir leur niveau de viscosité/stabilité.

C'est pourquoi chaque bouteille est secoué à chaque utilisation dans une formule.

De plus, un processus de recirculation « fermé » doit être défini.

Ainsi, chaque bouteille est transportée vers le plateau tournant et le piston de la pompe monte et descend deux fois.

Deux cycles de recirculation par jour sont recommandés (1h30 pour un stock complet non utilisé dans la journée).

Le timing peut être convenu avec le client, il ne doit pas perturber le travail quotidien (et ne peut pas être interrompu avec la version du logiciel actuel).

#### SANTINT Fonctions communes Ę\$ 8≣ OEM Entretien des équipements Formule OEM t Ex {} \[\_ $\mathbb{Z}$ es es 6 Autres Distribution manuelle RELATIF mule sta ule du convo Mise à jour du logiciel ⑳ Ē 1目 mule histo 8 $(\mathbf{x})$ Aide File de for 88 Ē Ø 1 Ma formu

Aller à AutoPaint - Plus - Autre - Tâches planifiées

Normalement les taches sont déjà prévues grâce au chargement du fichier de sauvegarde.

| Désignation     | Créé par      | État         | Heure de début   | Heure de fin | Dernière exécution  | Type Déclenchement        | Remarque                           |
|-----------------|---------------|--------------|------------------|--------------|---------------------|---------------------------|------------------------------------|
| Clear Log       | Administrator | $\checkmark$ | 24/03/2022 09:30 |              | 16/10/2023 09:31:38 | Déclencheur de jour       | Clear logs 180 days<br>ago         |
| recirculation-1 | Administrator | $\checkmark$ | 18/07/2023 07:00 |              | 16/10/2023 07:00:06 | Déclencheur de jour       |                                    |
| recirculation-2 | Administrator | 1            | 18/07/2023 18:00 |              | 16/10/2023 18:00:18 | Déclencheur de jour       |                                    |
| Reminder        | Administrator | ~            | 18/07/2023 09:00 |              | 16/10/2023 09:10:56 | Déclencheur de<br>semaine | Please check<br>condition and amou |
|                 |               |              |                  |              |                     |                           | of cleaning liquid                 |
|                 |               |              |                  |              |                     |                           | of cleaning liquid                 |
|                 |               |              |                  |              |                     |                           | of cleaning liquid                 |

Cependant, il est possible d'en créer grâce en appuyant sur Création :

| SANTINT                |                                                                                                    | ¥ Ů − ×           |
|------------------------|----------------------------------------------------------------------------------------------------|-------------------|
| Création Rédigé par Su | Désignation Créé par Administrator                                                                                                    |                   |
| Désignation Créé p.    | Remarque                                                                                                    | ichement Remarque |
| Clear Log Admin        | Tâche essentiell Rappel V<br>Type Déclenc<br>Reflux<br>Par jour Par<br>Création du point de restauration<br>Effacer le journel<br>chaque Journees | r de jour ago     |
|                        | оки и беле и и село                                                                                                    |                   |

Voici les différentes taches paramétrables utiles à l'Irus Mix :

- Rappel : pour envoyer un message d'alerte à l'écran pour la solution de nettoyage
- Reflux : pour effectuer une étape de recirculation
- Effacer les informations : paramétrage automatique de Santint pour contrôler ce qu'il se passe sur la machine en cas de disfonctionnement
- Mélange : NA
- Création d'un point de restauration : NA
- Tourne-disque tourne : NA

Il s'agit de la configuration initiale de la machine.

#### Configurer les pompes

Déballez toutes les unités de pompe, placez-les dans l'ordre numérique (1 à 106).

Déballez toutes les bouteilles de peinture, mettez-les dans l'ordre numérique.

Définir avec le distributeur et le peintre les pompes qui vont être à remplir et à introduire dans la machine.

Remplir chacune des pompes avec la bouteille correspondante. Cette opération est à réaliser uniquement par le Technical Specialist Axalta.

Le lien entre le numéro des pompes et les teintes de bases est disponible sur Teams :

#### Configuration des pompes

# Il est recommandé d'imprimer ces documents à la main et de les conserver à proximité de la machine pour référence ultérieure).

Coller sur chaque pompe l'autocollant avec l'indication de la teinte de base sur le côté de la pompe.

#### Désactiver une pompe :

Lors du chargement du fichier sauvegarder, l'ensemble des pompes sont activées.

Si le client ne souhaite pas introduire l'ensemble des pompes, il faut les désactiver manuellement sur le logiciel Service :

Aller dans Reservoir / Config de boite :

| Serv                   | vice                              |         |           |                |                 |                 |                     |                     | 1 🔷 .  |                         |          |
|------------------------|-----------------------------------|---------|-----------|----------------|-----------------|-----------------|---------------------|---------------------|--------|-------------------------|----------|
| Config de bo           | pîte                              |         |           |                |                 |                 |                     |                     |        |                         |          |
| Configuration de rese  | ervoir                            |         |           |                |                 |                 |                     |                     |        |                         | Interfac |
| modifier les configura | ations de toutes les boîtes       |         | de boite  | ID de colorant | Volume Max.[ML] | Volume Min.[ML] | Volume d'alerte[ML] | Densité de colorant | Statu  |                         |          |
| ID de boîte            | 1                                 | 1       | W804      |                | 1750,0          | 120,0           | 180,0               | 1,0370              | Activé |                         | Fichie   |
|                        |                                   | 2       | WB06      |                | 1750,0          | 120,0           | 180,0               | 1,0100              | Activé |                         |          |
| ID de colorant         | WB04                              | 3       | WB06      |                | 1750,0          | 120,0           | 180,0               | 1,0100              | Activé |                         |          |
| Nom de colorant        | INTENSE BLACK                     | 4       | WB1035    |                | 1750,0          | 120,0           | 180,0               | 1,0600              | Activé |                         | Distribu |
| PCP                    |                                   | 5       | WB1032    |                | 1750,0          | 120,0           | 180,0               | 1,0580              | Activé | Config de boîte         | l îni    |
| KOB                    |                                   | 6       | WB2020    |                | 1750,0          | 120,0           | 180,0               | 1,0060              | Active | Attribuer le colorant   | reserve  |
| Densité de colorant    | 1,037                             |         | WB2045    |                | 1750,0          | 120,0           | 180,0               | 1,0200              | Active | Gestion de distribution |          |
| Volume Max.            | 1750                              | m 8     | WB2040    |                | 1750,0          | 120,0           | 180,0               | 1,0200              | Active |                         | 11       |
|                        |                                   |         | VVB2040   |                | 1750,0          | 120,0           | 180,0               | 1,0200              | Active |                         | Fomb     |
| Volume Min.            | 120                               | "       | VIB1050   |                | 1750,0          | 120,0           | 180,0               | 1,0430              | Active |                         |          |
| Volume d'alerte        | 180                               | mî 🛔    | WB2010    |                | 1750,0          | 180,0           | 200,0               | 1,0130              | Activé |                         |          |
|                        |                                   | <b></b> | 2 1002010 |                | 1750,0          | 180,0           | 200,0               | 1,0130              | Activo |                         | sorue    |
| Arreter Fextension du  | u collecteur de goutles           |         | 4 WB2030  |                | 1750.0          | 180.0           | 200,0               | 1,0130              | Activé |                         |          |
| Copier les données de  | e correct Coller les données de c | orrecti | 5 WB01    |                | 1750.0          | 120.0           | 200,0               | 1,6430              | Activé |                         |          |
| A - 14-1               | O Directui                        | 1       | 6 WR2043  |                | 1750.0          | 120,0           | 180.0               | 1,0100              | Activé |                         |          |
| Active                 | Desactive                         | 11      | 7 WB1001  |                | 1050,0          | 120,0           | 180,0               | 1,0530              | Activé |                         |          |

Sélectionner la ligne / pompe à désactiver :

| Arrêter Fexte  |                  | ur de gouttes                    | 13 | WB2030 | 1750,0 | 180,0 | 200,0 | 1,0130 | Activé |
|----------------|------------------|----------------------------------|----|--------|--------|-------|-------|--------|--------|
|                |                  |                                  | 14 | WB2030 | 1750,0 | 180,0 | 200,0 | 1,0130 | Activé |
| Copier les dor | nnées de correct | Coller les données de correction | 15 | WB01   | 1750,0 | 120,0 | 180,0 | 1,6430 | Activé |
| Activé         | ۲                | Désactivé 📀                      | 16 | WB2043 | 1750,0 | 120,0 | 180,0 | 1,0100 | Activé |
|                |                  |                                  | 17 | WB1001 | 1050,0 | 120,0 | 180,0 | 1,0530 | Activé |

Désactiver la ligne grâce à la console sur la droite :

| Arrêter l'extension du collecteur de gouttes                   | 13 | WB2030 | 1750,0 | 180,0 | 200,0 | 1,0130 | Activé    |
|----------------------------------------------------------------|----|--------|--------|-------|-------|--------|-----------|
|                                                                | 14 | WB2030 | 1750,0 | 180,0 | 200,0 | 1,0130 | Activé    |
| Copier les données de correct Coller les données de correction | 15 |        | 1750,0 | 120,0 | 180,0 | 1,0000 | Désactivé |
| Activé O Désactivé O                                           | 16 | WB2043 | 1750,0 | 120,0 | 180,0 | 1,0100 | Activé    |
|                                                                | 17 | WB1001 | 1050.0 | 120.0 | 180.0 | 1 0530 | Activé    |

Valider la configuration une fois les modifications faites :

| Configuration de reservo   |                        |            |                          |                     |                      |       |                     |                     |        |                         | Interfac |
|----------------------------|------------------------|------------|--------------------------|---------------------|----------------------|-------|---------------------|---------------------|--------|-------------------------|----------|
| modifier les configuration | s de loutes les boîtes | • •        | de bolts ID de colorant. | Volume Max.[ML]     | Volume Min.[ML]      |       | Volume d'alerte(ML) | Densité de colorant | Statu  |                         |          |
| ) de bolle                 | 1                      |            |                          |                     |                      |       |                     |                     | Activé |                         | Richie   |
|                            |                        | 2          | WE05                     |                     | 1750,0               | 120,0 | 180,0               | 1,0100              | Activé |                         |          |
| de colorant                | WB04                   | 3          | WB06                     |                     | 1750,0               | 120,0 | 180,0               | 1,0100              | Activé |                         | E        |
|                            | INTENSE BLACK          | 4          | WB1035                   |                     | 1750,0               | 120,0 | 180,0               | 1,0600              | Activé |                         | Distrib  |
| ·0                         |                        | 5          | WB1032                   |                     | 1750,0               | 120,0 | 180,0               | 1,0580              | Active | Config de bolle         | . 11     |
| •                          |                        | 6          | WB2020                   |                     | 1750,0               | 120,0 | 180,0               | 1,0060              | Active | Atribuer le colorant    | rese     |
|                            | 1,037                  | ÷ ;        | WB2045                   |                     | 1/50,0               | 120,0 | 180,0               | 1,0200              | ACTIVA | Gestion de distribution |          |
| Aume Max.                  | 1750                   | - C        | WEDDAR                   |                     | 1134,9               | 120,0 | 192,0               | 1,0200              | 4/24   |                         |          |
|                            |                        |            | a WE1050                 |                     |                      |       | 180,0               | 10/30               | 2/2/4  |                         |          |
| olume Min.                 | 120                    |            | 1 WE2010                 | Information         |                      |       | 290.0               | 1,0130              | Activé |                         | 18       |
|                            | 180                    | -C .       | 2 WR2010                 |                     |                      |       | 200.0               | 1,0130              | Active |                         | 5        |
| Star Pastansion du col     | lacteur de conflies    |            | 3 WE2030                 |                     |                      |       | 200.0               | 1,0130              | Activé |                         |          |
|                            | no.noi us proses       | -          | 4 WE2030                 |                     |                      |       | 200,0               | 1,0130              | Activé |                         |          |
|                            | Coller les données de  | corrects 1 | 5 WE01                   | Configuration enreg | jistrée avec succès. |       | 180,0               | 1,6430              | Activé |                         |          |
| tvó évt                    | Disactivi              | • 1        | 6 WE2043                 |                     |                      |       | 180,0               | 1,0100              | Activé |                         |          |
|                            |                        |            | 7 WE1001                 |                     |                      |       | 180,0               | 1,0530              | Activé |                         |          |
|                            |                        | 1          | 8 WB60                   |                     |                      |       | 180,0               | 1,1440              | Activé |                         |          |
|                            |                        | 1          | 9 WE1031                 |                     |                      |       | 180,0               | 1,0570              | Activé |                         |          |
|                            |                        | 2          | 0 WE1003                 |                     |                      |       | 180,0               | 1,0530              | Activé |                         |          |
|                            |                        | 2          | 1 WB1037                 |                     | 1050,0               | 120,0 | 180,0               | 1,0430              | Activé |                         |          |
|                            |                        | z          | 2 W623                   |                     | 1050,0               | 120,0 | 180,0               | 1,0450              | Activé |                         |          |
|                            |                        | 2          | 3 WE1097                 |                     | 1050,0               | 120,0 | 180,0               | 1,0350              | Activé |                         |          |
|                            |                        | 2          | 4 WB1009                 |                     | 1050,0               | 120,0 | 180,0               | 1,0530              | Activé |                         |          |
|                            |                        | 2          | 5 WB1030                 |                     | 1050,0               | 120,0 | 180,0               | 1,0170              | Activé |                         |          |
|                            |                        | 2          | 6 WB1039                 |                     | 1050,0               | 120,0 | 180,0               | 1,0260              | Activé |                         |          |
|                            |                        | 2          | 7 WB1033                 |                     | 1050,0               | 120,0 | 180,0               | 1,0450              | Activé |                         |          |
|                            |                        | 2          | 8 WB1002                 |                     | 1050,0               | 120,0 | 180,0               | 1,0530              | Active |                         |          |
|                            |                        | 2          | 9 WB02                   |                     | 1050,0               | 120,0 | 180,0               | 1,0600              | Active |                         |          |
|                            |                        | 3          | 0 WE64                   |                     | 1050,0               | 120,0 | 180,0               | 1,0290              | Active |                         |          |
|                            |                        | 3          | 1 WB1041                 |                     | 1050,0               | 120,0 | 180,0               | 1,0390              | Active |                         |          |
|                            |                        | 3          | 2 WB1020                 |                     | 1050,0               | 120,0 | 180,0               | 1,0570              | Active |                         |          |

#### Rajouter les pompes dans la machine :

Cette opération est possible depuis le logiciel Service :

Aller dans Service / Distributeur / Deboguer /

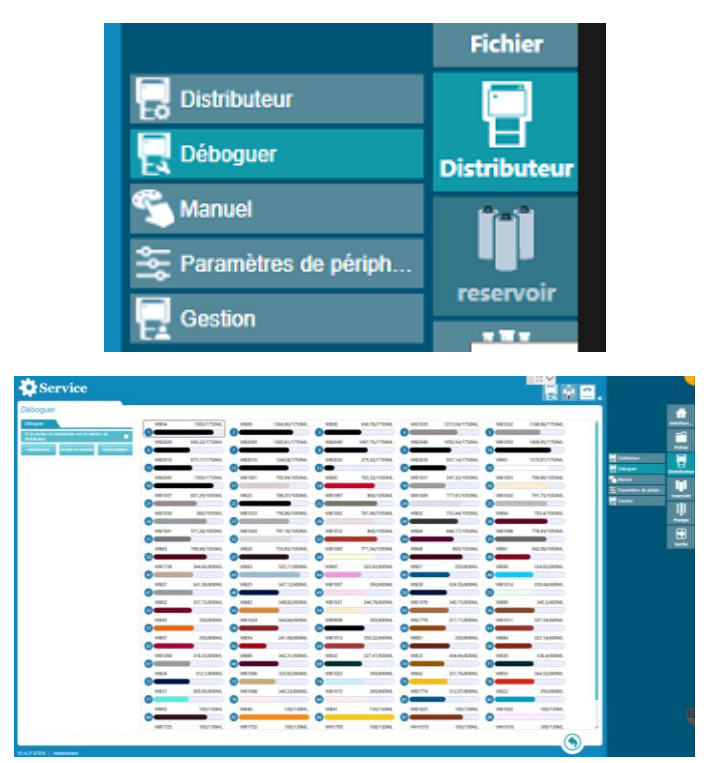

Vous arrivez sur cet écran.

Cocher en haut à droite « Si la pompe de distribution est en dehors du distributeur »

| Déboguer                                                  | Déboguer                                                     |
|-----------------------------------------------------------|--------------------------------------------------------------|
| Déboguer                                                  | Déboguer                                                     |
| Si la pompe de distribution est en dehors du distributeur | Si la pompe de distribution est en dehors du<br>distributeur |
| Initialisation remplir le colorant Recirculation          | Initialisation remplir le colorant Recirculation             |

Choississez ensuite les pompes les unes après les autres et cliquer sur remplir le colorant :

| Service                                                                            | •                            |              |               |             |                |              |                |              |                |              |                | · 🔼 . |                      |              |
|------------------------------------------------------------------------------------|------------------------------|--------------|---------------|-------------|----------------|--------------|----------------|--------------|----------------|--------------|----------------|-------|----------------------|--------------|
| Déboguer<br>Déboguer                                                               |                              | WB04         | 1500/1750ML   | WB06        | 1364,66/1750ML | WB06         | 936,76/1750ML  | WB1035       | 1215,09/1750ML | WB1032       | 1148,68/1750ML | î     |                      | Interface    |
| Si la pompe de distribution est e<br>distributeur<br>Initialisation remptir le col | n dehors du 🔽                | WB2020       | 926,22/1750ML | 2<br>WB2045 | 1265,81/1750ML | 3<br>WB2040  | 1097,76/1750ML | 4<br>WB2040  | 1050,54/1750ML | 5<br>WB1050  | 1408,95/1750ML |       |                      | Fichier      |
| In                                                                                 | emplir le colorant à nouveau | WB2010       | 973,17/1750ML | WB2010      | 1245,8/1750ML  | WB2030       | 275,32/1750ML  | WB2030       | 931,14/1750ML  | WB01         | 1370,07/1750ML |       | Distributeur         | Distributeur |
|                                                                                    |                              | 16<br>WB1037 | 651,29/1050ML | 17<br>WB23  | 786,07/1050ML  | 18<br>WB1097 | 800/1050ML     | 19<br>WB1009 | 777,67/1050ML  | 20<br>WB1030 | 791,75/1050ML  |       | Paramètres de périph | reservoir    |
|                                                                                    |                              | WB1039       | 800/1050ML    | WB1033      | 756,86/1050ML  | WB1002       | 761,69/1050ML  | WB02         | 733,44/1050ML  | WB64         | 793,4/1050ML   |       | FA.                  | Pompe        |

Il faut rajouter les pompes les unes après les autres dans la machine pour que le bras les place à une position bien précise.

<u>Conseil</u> : le technicien Eskens s'occupe de rajouter les pompes pendant que vous les remplissez.

## B- Utilisation quotidienne

#### Intégrer 1 base manquante à l'installation :

- 1. Activer le numéro de la pompe
- 2. Attribuer la pompe avec la teinte de base
- 3. Faire déplacer la pompe vide

Ouvrez le programme « service"

| $\leftarrow \rightarrow \checkmark \uparrow \square$ > Sa | intint Service                     |                  |
|-----------------------------------------------------------|------------------------------------|------------------|
|                                                           | Nom                                | Modifié le       |
| 🖈 Accès rapide                                            | Backup CX from TestPC 20230612 crs | 20/06/2023 10:33 |
| 🔜 Bureau 🛛 🖈                                              | OuickSupport                       | 20/06/2023 10:02 |
| 🕂 Téléchargements 🖈                                       | Service - Raccourci                | 21/07/2023 10:52 |
| 🗄 Documents 🛛 🖈                                           |                                    |                  |
| 📰 Images 🛛 🦟                                              |                                    |                  |
| Aller dans SERVICE                                        | Service                            |                  |

. . . . .

 $\Rightarrow$  Reservoir / Config de boite

On voit en ligne 1 la pompe statut désactivé / en ligne 2 une pompe "activé"

| ID de boit | te ID de colorant | Volume Max.[ML] | Volume Min.[ML] | Volume d'alerte[ML] | Densité de colorant | Statu     |
|------------|-------------------|-----------------|-----------------|---------------------|---------------------|-----------|
| 1          |                   | 1750,0          | 120,0           | 180,0               | 1,0000              | Désactivé |
| 2          | WB06              | 1750,0          | 120,0           | 180,0               | 1,0100              | Activé    |

#### 1. Pour activer le numéro de la pompe : double clic sur la ligne puis cocher à gauche "activé"

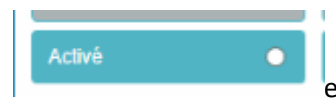

et ne pas oublier de valider l'action en bas à droite

Une fois l'activation ou la désactivation effectuée, pensez bien à valider en bas à droite en cliquant sur « valider ». Le message suivant apparait : « Configuration enregistrée avec succès ».

| Config de boîte           |                                                                                                    |             |                       |                       |                   |      |                     |       |                   |           | 1                     |
|---------------------------|----------------------------------------------------------------------------------------------------|-------------|-----------------------|-----------------------|-------------------|------|---------------------|-------|-------------------|-----------|-----------------------|
| Configuration de recentio | 2                                                                                                    |             |                       |                       |                   |      |                     |       |                   |           |                       |
|                           | a me laades bes notifes -                                                                                                    |             | livite VD de colorant | Volume Mex.(ML)       | Volume Min (ME)   |      | Volume d'alerte(ML) |       | enste de colorant | Statu     |                       |
| to an indu                | 100                                                                                                    | 1           | STOLUE 240            | 1                     | 590,0             | 60.0 |                     | 100,0 | 1,0370            | Active    |                       |
|                           |                                                                                                    | 2           |                       | 1                     | 500,0             | 60.0 |                     | 100,0 | 1,0000            | Désectivé |                       |
|                           |                                                                                                    | 3           | STOLUE 152            | 1                     | 530,0             | 60.0 |                     | 100.0 | 1,0100            | Active    |                       |
| Noro du colonati          |                                                                                                    | 4           | STBLUE 136            | 1                     | 530.0             | 60,0 |                     | 100,0 | 1,0900            | Activé    |                       |
|                           | _                                                                                                    | 0           | STULUE \$35           | ,                     | 900,0             | 60,0 |                     | 100,0 | 1,0580            | Active    | Curity de telle       |
| non                       |                                                                                                    | 6           | STELUE 200            | 1                     | 500.P             | 60.0 |                     | 100.0 | 1,0058            | Activé    | Attribute in colorant |
| Densilà de colorare       | 1                                                                                                    | - 7         | 8520                  |                       | 530.6             | 80.0 |                     | 100,0 | 1,0200            | Active    | Carter or dettinger   |
|                           | and a second second sec | 8           |                       | 1                     | 500,0             | 60,0 |                     | 100,0 | 1,0000            | Desective |                       |
| Vidente Murc              | 1500                                                                                                    |             | @510                  |                       |                   |      | X                   | 100,0 | 1.0200            | Active    |                       |
|                           | 60                                                                                                    | 11 12       | STELUE 199            | (m) Information       |                   |      |                     | 100,0 | 1,0430            | ALENG     |                       |
|                           | -                                                                                                    | A 11        |                       | <b>O</b>              |                   |      |                     | 100.0 | 1,0000            | Desactive |                       |
| vicine d train            | 100                                                                                                    | m           | STBLUE 190            |                       |                   |      |                     | 100,0 | 1.0130            | Active    |                       |
|                           |                                                                                                    | 10          |                       |                       |                   |      |                     | 100,0 | 1,0000            | Desactive |                       |
|                           | PROPERTY AND INCOME.                                                                                                    | 14          | STELLIE 191           | Configuration enregis | trée avec succès. |      |                     | 100,0 | 1,0130            | Adhé      |                       |
|                           | Baudenheitenske                                                                                                    | aluminin 15 | STBLUE 151            |                       |                   |      | _                   | 100,0 | 1,5430            | Active    |                       |
|                           | Disaché                                                                                                    | •           |                       |                       |                   |      |                     | 199,0 | 1,0300            | Activé    |                       |
|                           |                                                                                                    | 17          | STELUE 111            |                       |                   |      |                     | 100,0 | 1,0530            | Active    |                       |
|                           |                                                                                                    | 18          | STBLUE 169            |                       |                   |      | OK                  | 100,0 | 1,1440            | Activo    |                       |
|                           |                                                                                                    | 19          | STBUUE 133            |                       |                   |      |                     | 100.0 | 1.0570            | Active    |                       |
|                           |                                                                                                    | 20          | STBLUE 120            |                       |                   |      | .OK                 | 100,0 | 1,0520            | Activé    |                       |
|                           |                                                                                                    | 21          | STBLUE 134            |                       | 930,0             | 60,0 |                     | 100,0 | 1,0430            | Active    |                       |
|                           |                                                                                                    | 22          | BTBLUE 271            |                       | 930,0             | 60.0 |                     | 100,0 | 1,0450            | Active    |                       |
|                           |                                                                                                    | 23          | STELUE 140            |                       | 9,00              | 50.0 |                     | 100,0 | 1,0350            | Active    |                       |
|                           |                                                                                                    | 24          | STELLIE 113           |                       | 936,0             | 60.0 |                     | 105,5 | 1,0530            | Active .  |                       |
|                           |                                                                                                    | 25          | STELUE 131            |                       | 920,0             | 0.03 |                     | 100,0 | 1,0170            | Active    |                       |
|                           |                                                                                                    | 28          | STBLUE 137            |                       | 930,0             | 60,0 |                     | 100,0 | 1,0260            | ALLAN .   |                       |
|                           |                                                                                                    | 27          | STBLUE 132            |                       | 930,0             | 60.0 |                     | 100,0 | 1,0450            | Active    |                       |
|                           |                                                                                                    | 28          | STBLUE 112            |                       | 996,6             | 60.0 |                     | 100,0 | 1.0530            | Active    |                       |
|                           |                                                                                                    | 29          | STELVE 181            |                       | 920,0             | 60.0 |                     | 100,0 | 1,0000            | Active    |                       |
|                           |                                                                                                    | 30          | STBLUE 168            |                       | 9,0,0             | 60,0 |                     | 100,9 | 1,0290            | Adhé      |                       |
|                           |                                                                                                    | 31          | STBLUE 138            |                       | 920,6             | 0.03 |                     | 100,0 | 1,0390            | Active    |                       |
|                           |                                                                                                    | 22          | STBLUE 101            |                       | 930,6             | 60.0 |                     | 100,0 | 1.0570            | Activé    |                       |

#### 2- Attribuer la pompe avec la teinte de base : réservoir / attribuer le colorant

| [] Config de boîte    | Î Î Î     |
|-----------------------|-----------|
| Attribuer le colorant | reservoir |

!! vérifier que le "système colorant" est bien dans la marque de la machine (choix de la marque dans la liste déroulante.)

| Auribuer le colorant               |                                           |
|------------------------------------|-------------------------------------------|
| Système Colorant Spies Hecker V Ac | tiver la fonction de groupement de orants |

Dans la liste de gauche, sélectionner le numéro de la pompe

| 41 |           |  |
|----|-----------|--|
| 10 | 14/04/700 |  |

Puis dans la liste de droite, sélectionner la base à attribuer (par exemple) avec un double clic (très important) puis valider l'opération avec la coche verte en bas à droite

| WB04 | INTENSE BLACK | 1,0370 |  |
|------|---------------|--------|--|
|      |               |        |  |

#### 3- Faire déplacer la pompe vide :

Distributeur/ déboguer

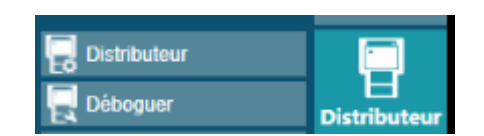

Cocher la case "si la pompe de .... du distributeur" si elle n'y est pas et valider la configuration.

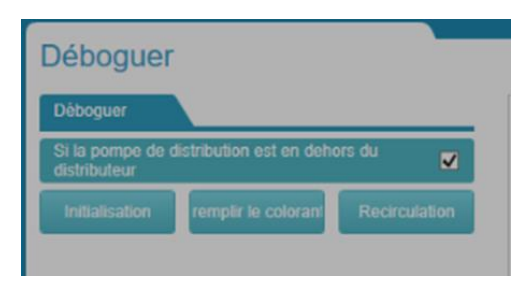

Puis réservoir / config de boite

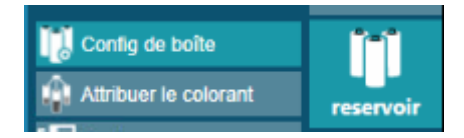

et cocher la case "si la pompe de .... du distributeur"

Cliquez sur la position que vous souhaitez placer dans la machine.

| _  |  |  |
|----|--|--|
| 41 |  |  |
|    |  |  |

Exemple : dans ce cas présent, la pompe 16 a bien été activée.

| Service                                                                                                    |   |            |               |     |          |               |   |            |                |    |            |               |    |            |                | 12. |              |        | -        |
|----------------------------------------------------------------------------------------------------|---|------------|---------------|-----|----------|---------------|---|------------|----------------|----|------------|---------------|----|------------|----------------|-----|--------------|--------|----------|
| Déboguer                                                                                                    |   |            |               |     |          |               |   |            |                |    |            |               |    |            |                |     |              |        |          |
| Déboguer                                                                                                    |   | STBLUE 248 | 1499,036/1500 | STB | BLUE 152 | 1155,248/1500 |   | STBLUE 136 | 1392,82/1500ML | _  | STBLUE 135 | 1248,328/1500 | -  | STBLUE 200 | 1499,006/1500  |     |              | Inte   | erface   |
| Si la pompe de distribution est en dehors du<br>distributeur<br>Initialisation remplir le colorant Recirculation | 0 | 8520       | 1481,373/1500 | 851 | 10       | 1250,415/1500 | • | STBLUE 199 | 1386,885/1500  | 5  | STBLUE 190 | 1397,355/1500 | 6  | STBLUE 191 | 858,016/1500ML |     |              | î<br>R | ichier   |
|                                                                                                    | 6 | STBLUE 151 | 1421,552/1500 | 10  | X287     | 0/1500ML      | Ū | STBLUE 111 | 799,05/800ML   | 18 | STBLUE 165 | 799,126/800ML | 19 | STBLUE 133 | 783,822/800ML  |     | Distributeur | Dist   | ributeur |
|                                                                                                    |   | STBLUE 120 | 698,461/800ML | STR | NUE 134  | 789,971/800ML |   | STBLUE 271 | 792,957/800ML  | -  | STBLUE 140 | 770,609/800ML | -  | STBLUE 113 | 769,145/800ML  |     | Déboquer     |        | 11       |

Cliquez ensuite sur "Remplir le colorant"

| Service                                                      |  |  |  |  |  |  |  |  |  |
|--------------------------------------------------------------|--|--|--|--|--|--|--|--|--|
| Déboguer                                                     |  |  |  |  |  |  |  |  |  |
| Déboguer                                                     |  |  |  |  |  |  |  |  |  |
| Si la pompe de distribution est en dehors du<br>distributeur |  |  |  |  |  |  |  |  |  |
| Initialisation lemplir le coloral Recirculation              |  |  |  |  |  |  |  |  |  |

La pompe sera alors déplacée vers l'ouverture pour que vous puissiez la sortir pour remplissage.

Le logiciel demandera le volume en ml (pour le moment 10-23).

| Debug                                       | WT188        | 1500/1500ML    | WT323                                                                                                    | 734,755/1500ML  | WT361          | 1500/1500ML    | WT358   | 1500/1500ML    | WT6052     | 1500/1500ML    |            | Home      |
|---------------------------------------------|--------------|----------------|----------------------------------------------------------------------------------------------------|-----------------|----------------|----------------|---------|----------------|------------|----------------|------------|-----------|
| Dispensing pump is outside dispenser or not | 1<br>WT6050  | 483,618/1500ML | 2<br>WT6050                                                                                                    | 0/1500ML        | WT386          | 858,29/1500ML  | 6 WT387 | 703,633/1500ML | WT385      | 333,264/1500ML |            | File      |
|                                             | WT385        | 1355,773/1500  | WT321                                                                                                    | 0/1500ML        | WT364          | 800/800ML      | WT333   | 754,546/800ML  | WT356      | 800/800ML      | Dispenser  | Dispersor |
|                                             | WT144        | 473,593/800ML  | WT356                                                                                                    | 800/800ML       | WT354          | 752,309/800ML  | WT357   | 791,77/800ML   | WT368      | 800/800ML      | Manual     | III       |
|                                             | WT352        | 800/800ML      | WT338                                                                                                    | 780,175/800ML   | WT373          | 800/800ML      | WT390   | 800/800ML      | WT339      | 746,768/800ML  | Management | Canister  |
|                                             | 010<br>WT328 | Refill To      | Democratic constraints of the second second |                 | 0              |                | 0       |                | ()<br>X 29 | 0/350ML        |            | Pump      |
|                                             | 53<br>WT378  | 350 Caniste    | er ID Toner C                                                                                                    | ode Toner       | Name           | Current Amount |         | Refill Amount  | 31         | 350/350ML      |            | Exit      |
|                                             | WT303        | 238,25         | WT6050                                                                                                    | WT ADDI         | TIVE 60 0/1500 |                | 1500    |                | 74         | 350/350ML      |            |           |
|                                             | WT382        |                |                                                                                                    |                 |                |                |         |                | 16         | 0/100ML        |            |           |
|                                             | WT394        | ( vramin       | g Level 100 M                                                                                                    | In Amount 50 Un | III MIL        |                |         | Renn           | 198        | 0/100ML        |            |           |

Remarque : il est obligatoire de désactiver les pompes non utilisées afin d'éviter d'endommager les pompes lors de la recirculation.